## MacBook

This process allows Safari and other browsers that use the macOS certificate store to get access to the certificate.

- 1. In the **Keychain Access** application, select either the login or System keychain.
- 2. Drag-and-drop the certificate file into the **Keychain Access** application.
- 3. If prompted, type the name and password for an administrator user.
- 4. Right-click the certificate and select **Get Info**.
- 5. Expand the **Trust** category.
- 6. In the When using this certificate drop-down list, select Always Trust.
- 7. Close the certificate information window.
- 8. Type your administrator password to confirm your changes.